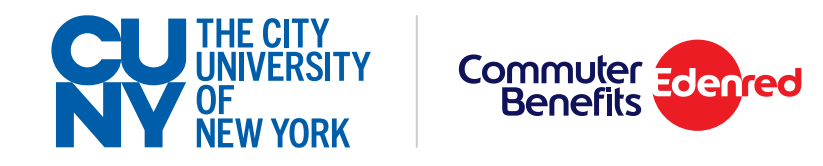

## Commuter Benefits Resource Guide

# Information about the transition of your commuter benefits account

www.login.commuterbenefits.com

## Contents

| Important Timelines                                    |
|--------------------------------------------------------|
| CUNY Commuter Benefits Prepaid Mastercard <sup>®</sup> |
| Updating Your Address                                  |
| How to Guides                                          |
| How to Get Support11                                   |

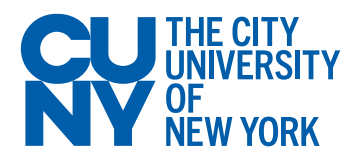

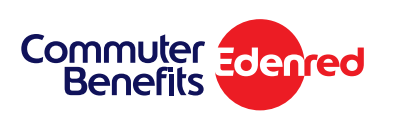

## **Timeline for Transit Plans**

| Product                    | Changes                                                                  | Dates         | Event                                                                                                    |
|----------------------------|--------------------------------------------------------------------------|---------------|----------------------------------------------------------------------------------------------------|
| WageWorks<br>Commuter Card | New Name:<br>CUNY Commuter<br>Benefits Prepaid<br>Mastercard             | February 2020 | Last month for your WageWorks payroll deductions                                                                 |
|                            |                                                                          | February 2020 | New Edenred card being mailed to you                                                                             |
|                            | New Commuter<br>Benefit<br>Participation Fee:<br>\$1.25                  | March 1       | Edenred payroll deductions begin                                                                                 |
|                            |                                                                          | March 1       | Activate your CUNY Commuter Benefits Prepaid Mastercard                                                          |
|                            | This new card<br>can be used for<br>both transit and<br>parking expenses | March 11      | Update your MTA or other transit accounts with your CUNY Commuter Benefits<br>Prepaid Mastercard (if applicable) |
|                            |                                                                          | April 30      | Last day your WageWorks Commuter Card will work                                                                  |
| Transit Pass               | New Commuter<br>Benefit<br>Participation Fee:<br>\$2.05                  | February 2020 | Last month for your WageWorks payroll deductions                                                                 |
|                            |                                                                          | March 1       | Edenred payroll deductions begin                                                                                 |
|                            |                                                                          | April 4       | Last day to place your order with Edenred for LIRR or MNRR May Commuter Passes                                   |
|                            |                                                                          | April 10      | Last day to place your order with Edenred for NJ Transit and other transit Providers for May Commuter Passes     |
|                            |                                                                          | April 30      | Last day to use your WageWorks passes                                                                            |
|                            |                                                                          | May 1         | Begin using Edenred transit passes for May                                                                       |
| Access-A-Ride              | New Commuter<br>Benefit<br>Participation Fee:<br>\$2.05                  | February 2020 | Last month for your WageWorks payroll deductions                                                                 |
|                            |                                                                          | March 1       | Edenred payroll deductions begin                                                                                 |
|                            |                                                                          | April 10      | Last day to place an order with Edenred for your May Access-A-Ride coupons                                       |
|                            |                                                                          | April 22      | Edenred will mail your Access-A-Ride coupons to you for immediate use                                            |

## **Timeline for Parking Plans**

| Product        | Changes                                                                                                    | Dates         | Event                                                                                                    |
|----------------|----------------------------------------------------------------------------------------------------|---------------|----------------------------------------------------------------------------------------------------|
| Pay My Parking | New Name:<br>Direct Pay<br>New Commuter<br>Benefit<br>Participation Fee:<br>\$2.05                                      | February 2020 | Last month for your WageWorks payroll deductions                                                                |
|                |                                                                                                    | March 1       | Edenred payroll deductions begin                                                                                |
|                |                                                                                                    | April 10      | Last day to place your order with Edenred for May Direct Pay parking benefit                                    |
| Pay Me Back    | New Name:<br>Parking Cash<br>Reimbursement                                                                              | February 2020 | Last month for your WageWorks payroll deductions                                                                |
|                |                                                                                                    | March 1       | Edenred payroll deductions begin                                                                                |
|                | New Commuter<br>Benefit<br>Participation Fee:<br>\$2.05                                                                 | March 1       | You may start submitting parking claims to Edenred as long as you have a sufficient balance of pre-tax benefits |
|                |                                                                                                    | April 30      | Last day to file your Pay Me Back claim forms with WageWorks by mail                                            |
|                |                                                                                                    | April 30      | Last day to file your Pay Me Back claim forms with Wageworks online                                             |
| Parking Card   | New Name:<br>CUNY Commuter<br>Benefits Prepaid<br>Mastercard<br>New Commuter<br>Benefit<br>Participation Fee:<br>\$2.05 | February 2020 | Last month for your WageWorks payroll deductions                                                                |
|                |                                                                                                    | March 1       | Edenred payroll deductions begin                                                                                |
|                |                                                                                                    | April 10      | Last day to place your order with Edenred for May parking benefit                                               |
|                |                                                                                                    | April 22      | Edenred mails your CUNY Commuter Benefits Prepaid Mastercard                                                    |
|                | This new card<br>can be used for<br>both transit and<br>parking expenses                                                |               |                                                                                                    |

## Your New CUNY Commuter Benefits Prepaid Mastercard

- Do not destroy your WageWorks Commuter Card. This card will work through April 30, 2020.
- After August 2020, any remaining funds from your WageWorks card will be transferred to Edenred.

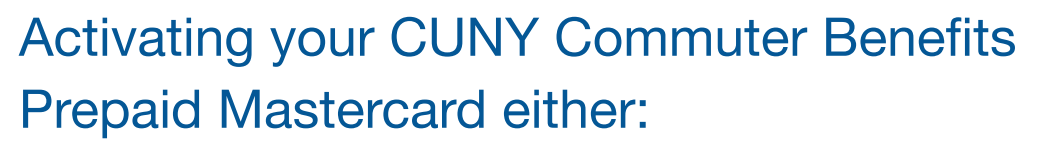

- 1. Online: https://card.commuterbenefits.com/activate
- 2. Or, call: 866-996-0242, and choose option 1

## To activate your card, you will need:

- 1. The 16-digit card number
- Your activation code, which is the last 4 digits of your 'N' Number, or in your email with the subject line 'Your Activation Code + Shipping Information'. Please note, your activation code is not the same as your PIN.

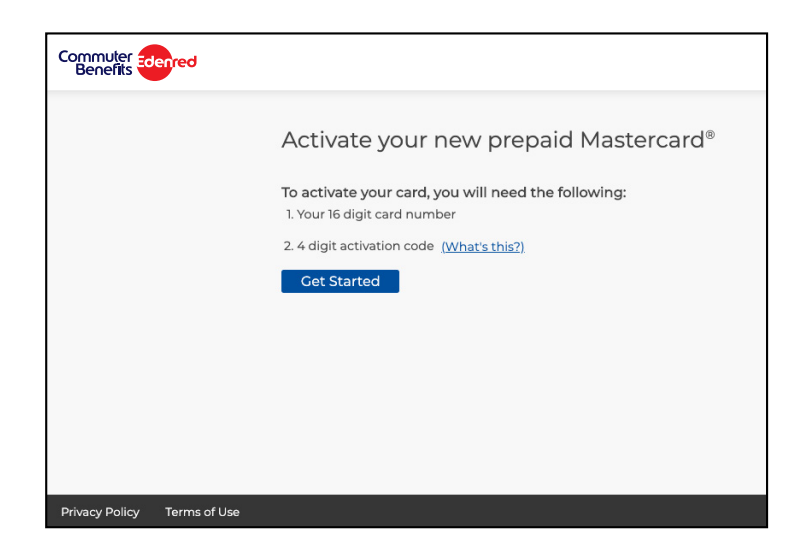

M CARDHOLDER

Commuter

The CUNY Commuter Benefits Prepaid Mastercard is issued by Central Bank of Kansas City, Member FDIC, pursuant to license by Mastercard International Incorporated. Mastercard is a registered trademark, and the circles design is a trademark of Mastercard International Incorporated. By accepting, signing or using this Card, you agree to the terms of the Cardholder Agreement. For customer service, call 866-996-0242.

The CUNY Commuter Benefits Prepaid Mastercard may only be used for qualified commuter benefit purchases in accordance with IRS Tax Code 132(f). NO CASH OR ATM ACCESS. This card may not be used everywhere Debit Mastercard is accepted.

How to Get Support

## How to check the balance on your CUNY Commuter Benefits Prepaid Mastercard

After logging into your account, your balance can be found on the Card Management page.

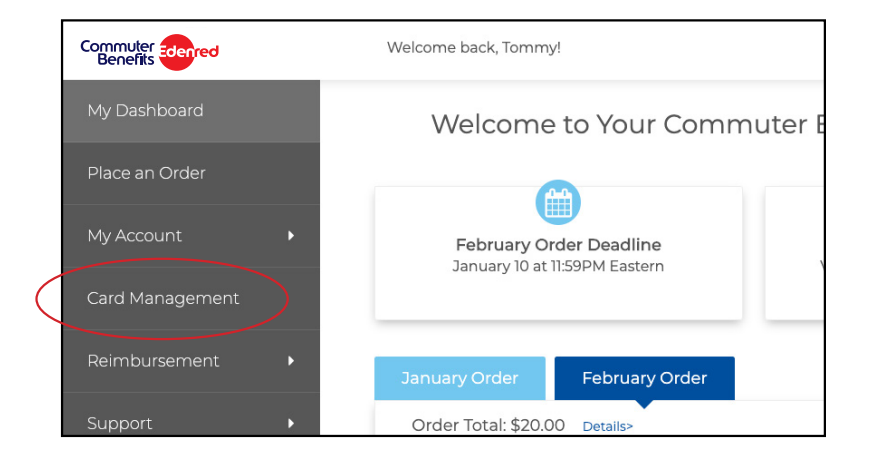

## Did You Know?

You can get your balance via text. Just sign up for On Demand texting on the Card Management page.

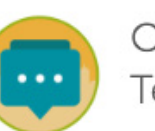

On Demand Texting

Enter your mobile phone number below for on-demand information on your Prepaid Mastercard. You will receive a confirmation via text message. **@** 

Sign Up

The CUNY Commuter Benefits Prepaid Mastercard may only be used for qualified commuter benefit purchases in accordance with IRS Tax Code 132(f). NO CASH OR ATM ACCESS. This card may not be used everywhere Debit Mastercard is accepted.

The CUNY Commuter Benefits Prepaid Mastercard is issued by Central Bank of Kansas City, Member FDIC, pursuant to license by Mastercard International Incorporated. Mastercard is a registered trademark, and the circles design is a trademark of Mastercard International Incorporated. By accepting, signing or using this Card, you agree to the terms of the Cardholder Agreement. For customer service, call 866-996-0242.

## Updating Your Address

Please verify your mailing address with CUNY. All new commuter cards and passes will be mailed to the address on file with CUNY.

To verify your address connect to <u>https://home.cunyfirst.cuny.edu/</u> and update your address if necessary.

## How to Sign Up

#### Follow the steps below to get started:

- 1. Head to www.login.commuterbenefits.com and click on 'Sign Up Now'
- 2. Enter your Company ID: CUNY
- 3. Enter your First Name, Last Name and Zip Code
- 4. Confirm your username, create a password and click 'Next'

## **Transit Pass Orders**

- 1. From the side menu select 'Place an Order'.
- 2. Select your preferred mode of transportation from the list of options.
- 3. Enter your zip codes, then click 'Next'.
- 4. Select your product from the list of options.
- 5. Enter your order details, select your recurring options and click 'Next'.
- 6. View your cart, and click 'Proceed to Checkout'.
- Review your order. If everything is correct, click 'Place Order'.
- 8. A confirmation will display that your order has been placed.

## Helpful Tips

#### **Recurring Orders**

When you set your order to recur monthly, your order will be placed automatically each month. You won't have to log back into your account unless you want to make changes to your order.

If there are any months that you do not need your order, simply select 'Yes', and select the months you do not need from the calendar.

#### **Editing or Deleting Your Order**

You can make changes to your order from your dashboard. Under the 'Options' button, select 'Edit Order' or 'Delete Order'.

Changes to your order can be made up until the last date to place an order. Your company's last date to order is displayed on the dashboard.

## How to Place an Order for Access-a-Ride

- 1. From the side menu select 'Place an Order'.
- 2. Select either option for your commute method to proceed.
- 3. Enter your zip codes, then click 'Next'.
- 4. Verify your product and click 'Select'.
- Enter your order details and select your recurring options.
  When finished click 'Next'.
- 6. View your cart, and click 'Proceed to Checkout'.
- 7. Confirm your delivery address, then click 'Next'.
- 8. Review your order. If everything is correct, click 'Place Order'.
- 9. A confirmation will display that your order has been placed.

## Helpful Tips

#### **Recurring Orders**

When you set your order to recur monthly, your order will be placed automatically each month. You won't have to log back into your account unless you want to make changes to your order.

If there are any months that you do not need your order, simply select 'Yes', and select the months you do not need from the calendar.

#### **Editing or Deleting Your Order**

You can make changes to your order from your dashboard. Under the 'Options' button, select 'Edit Order' or 'Delete Order'.

Changes to your order can be made up until the last date to place an order. Your company's last date to order is displayed on the dashboard.

## How to Place an Order for Parking CUNY Commuter Benefits Prepaid Mastercard<sup>®</sup>

- 1. From the side menu select 'Place an Order'.
- 2. Select 'CUNY Commuter Benefits Prepaid Mastercard' from the list of options.
- Enter your order details and select your recurring options.
  When finished click 'Next'.
- 4. View your cart, and click 'Proceed to Checkout'.
- 5. Confirm your delivery address, then click 'Next'.
- 6. Review your order. If everything is correct, click 'Place Order'.
- 7. A confirmation will display that your order has been placed.

### Helpful Tips

#### **Recurring Orders**

When you set your order to recur monthly, your order will be placed automatically each month. You won't have to log back into your account unless you want to make changes to your order.

If there are any months that you do not need your order, simply select 'Yes', and select the months you do not need from the calendar.

#### **Editing or Deleting Your Order**

You can make changes to your order from your dashboard. Under the 'Options' button, select 'Edit Order' or 'Delete Order'.

Changes to your order can be made up until the last date to place an order. Your company's last date to order is displayed on the dashboard.

#### **Managing Your Card**

You can activate, request a replacement or report a problem with your card right from your dashboard. More details about your CUNY Commuter Benefits Prepaid Mastercard such as transaction history can be found under My Account > Card Management.

The CUNY Commuter Benefits Prepaid Mastercard may only be used for qualified commuter benefit purchases in accordance with IRS Tax Code 132(f). NO CASH OR ATM ACCESS. This card may not be used everywhere Debit Mastercard is accepted.

The CUNY Commuter Benefits Prepaid Mastercard is issued by Central Bank of Kansas City, Member FDIC, pursuant to license by Mastercard International Incorporated. Mastercard is a registered trademark, and the circles design is a trademark of Mastercard International Incorporated. By accepting, signing or using this Card, you agree to the terms of the Cardholder Agreement. For customer service, call 866-996-0242.

## How to Place an Order for Parking Monthly Direct Pay

- 1. From the side menu select 'Place an Order'.
- 2. Select 'Park' from the list of options.
- 3. Enter your zip codes, then click 'Next'.
- Select 'I Have an Account With a Provider' from the list of parking habits.
- 5. Select 'Monthly Direct Pay' from the list of options.
- Enter your parking provider's information, then click
  'Find Your Provider'.
- 7. Choose your parking provider from the list of options.
- Enter your order details, select your recurring options and click 'Next'.
- 9. View your cart, and click 'Proceed to Checkout'.
- 10. Review your order. If everything is correct, click 'Place Order'.
- 11. A confirmation will display that your order has been placed.

## Helpful Tips

#### **Recurring Orders**

When you set your order to recur monthly, your order will be placed automatically each month. You won't have to log back into your account unless you want to make changes to your order.

If there are any months that you do not need your order, simply select 'Yes', and select the months you do not need from the calendar.

#### **Editing or Deleting Your Order**

You can make changes to your order from your dashboard. Under the 'Options' button, select 'Edit Order' or 'Delete Order'.

Changes to your order can be made up until the last date to place an order. Your company's last date to order is displayed on the dashboard.

#### Don't See Your Provider?

If your parking provider is not in our database, follow the link at the bottom of the page to add your provider. You may still continue with your order, and we will reach out to the parking provider to affiliate them as a payee in our system.

How to

Guides

## How to Get Support

## Online at www.login.commuterbenefits.com

- Place and manage your orders
- Manage your CUNY Commuter Benefits Prepaid Mastercard
- · Get important news and alerts

## Edenred Commuter Benefits Call Center

- Email: cuny@commuterbenefits.com
- (866) 246-8714
- Call Center Hours: Monday Friday 8:00 am 8:00 pm